# **Нұсқаулық** хаттарды басқа пошта жәшігіне жіберу бойынша

#### Поштаны ашу

- Веб-шолғышты іске қосыңыз және хаттарды жібергіңіз келетін электрондық пошта қызметіне кіріңіз.
- Кіріс жәшігінен логин мен парольді енгізіңіз..

#### Параметрлерге өту

• Пошта интерфейсінен белгішені немесе «Настройки» түймесін іздеңіз.

| Û   | Корзина       |
|-----|---------------|
| •   | Непрочитанные |
|     | С флагом      |
| C   | С вложениями  |
| +   | Новая папка   |
|     |               |
|     |               |
|     |               |
|     |               |
|     |               |
|     |               |
|     |               |
| (B) | Настройки     |
|     |               |

• Элементті таңдаңыз «Все настройки».

| Внешний вид            |               |
|------------------------|---------------|
| Умная сортировка       |               |
| Отписаться от рассылок |               |
| Разобрать почту        |               |
| Работа в браузере      |               |
| Язык: Русский 💼        |               |
| Помощь                 | $\rightarrow$ |
| Все настройки          | $\rightarrow$ |
|                        |               |

## Сүзгілерді орнату

• Бөлімге өтіңіз «Фильтры» немесе «Правила обработки писем».

| Главная               |          |
|-----------------------|----------|
| Общие                 |          |
| Фильтры               |          |
| Папки                 |          |
| Почта с других ящиков |          |
| Анонимайзер           |          |
| Управление рассылкам  | ли       |
| Детская почта         |          |
| Лог действий          |          |
| Аккаунт               | <b>→</b> |
| Безопасность          | <b>→</b> |
| Помощь                | <b>→</b> |
|                       |          |

• «Добавить пересылку» түймесін тауып, оны басыңыз.

| Правила ф              | ильтрации          |
|------------------------|--------------------|
| Добавить фильтр        | Добавить пересылку |
| У вас пока нет фильтро | в и пересылок      |

## Жіберу үшін мекенжайды енгізу

- Пайда болған терезеде электрондық поштаны жібергіңіз келетін электрондық пошта мекенжайын енгізіңіз.
- «Сохранить» түймесін басу арқылы әрекетті растаңыз.

| Пересылка писем                                             |       |  |
|-------------------------------------------------------------|-------|--|
| Введите почту, на которую будут пересыла<br>все ваши письма | аться |  |
| dsdgts.18@mail.ru                                           |       |  |
| Сохранить Отменить                                          |       |  |

# Жіберуді растау

- Ағымдағы кіріс жәшігінен құпия сөзді енгізіңіз.
- Телефонға келетін SMS-тен растау кодын енгізіңіз.

#### Орнатуды аяқтау

- «Отправить» немесе «Подтвердить» түймесін басыңыз.
- Осыдан кейін жіберу іске қосылады және хаттар көрсетілген мекенжайға келе бастайды.

# Автоматты жіберуді қалай қосуға болады

- 1. Компьютерде Gmail ашыңыз.
- 2. Хаттарды жібергіңіз келетін есептік жазбаға кіріңіз.

3. Жоғарғы оң жақ бұрышта белгішені түртіңіз "Настройки" 🌣 > Все настройки.

|   | Q. Search all conversations | ﷺ ● Active • ⑦ 🙀 🏭                                                                                 | Google            | 2 |  |  |
|---|-----------------------------|----------------------------------------------------------------------------------------------------|-------------------|---|--|--|
|   | □ • ¢                       | × 9                                                                                                | $\langle \rangle$ |   |  |  |
|   | 📋 🚖 Ď Jeffrey Clark         | 🗋 🚖 Ď Jeffrey Clark New comments on MCR2020 draft presentation ~ Jessica Dow said What ab          |                   |   |  |  |
| 1 | 🔲 🖞 🐌 RogerHelen 3          | Q1 project wrap-up - Here's a list of all the top challenges and findings. Surp GP                 | Nov 11            |   |  |  |
|   | 📋 🚖 🍃 Madison, Erin 2       | Fwd: Client resources for $\mathbf{Q3}-\mathbf{Ritesh},$ here's the doc with all the client resour | Nov 8             | ø |  |  |
|   | 📋 🚖 🐌 Alan Cook             | Last year's EMEA strategy deck — Sending this out to anyone who missed it                          | Nov B             | 0 |  |  |
|   | 🔲 ☆ D Madison Wells         | Revised organic search numbers $-{\rm Hi},{\rm all-the}$ table below contains the revis            | Nov 7             |   |  |  |
|   | 🔲 🏠 🐌 Lauren Roberts        | [Updated invitation] Midwest retail sales check-in - Midwest retail sales chec                     | Nov 7             | e |  |  |
|   | 다 샵 D Alan, me 2            | ODO next week — Hey, just wanted to give you a heads-up that I'll be 000 nex                       | Nov 7             | 9 |  |  |
|   | 📋 🚖 🐌 Adam, Jason, me 💈     | Logo redesign ideas - Excellent. Do have you have time to meet with Jeroen                         | Nov 7             |   |  |  |
|   | 📋 🏠 🐌 Shirley, Roger 2      | Fwd: Feedback on the new signup experience - Looping in Annika. The feedb                          | Nov 6             | + |  |  |
|   | 🔲 🏫 Ď Jeffrey Clark         | Town hall on the upcoming merger - Everyone, we'll be hosting our second to                        | Nov 6             |   |  |  |

|   | Q Search all conversations |                              | # •       | Active - 🧿 🛞                    | III Google 👔 |
|---|----------------------------|------------------------------|-----------|---------------------------------|--------------|
|   | □ • C                      |                              | < >       | Quick settings                  | ×            |
|   | 🔲 🏠 Ď Jeffrey Clark        | New comments on MCR202       | 2:35 PM   | See all settin                  | g#           |
|   | 📋 🏠 🐌 RogerHelen 3         | Q1 project wrap-up - Here    | GP Nov 11 |                                 |              |
|   | 🔲 🔹 🐌 Madison, Erin 2      | Fwd: Client resources for Q. | Nov 8     | DENSITY                         |              |
|   | 🔲 🚖 🐌 Alan Cook            | Last year's EMEA strategy d  | Nov 8     | Default                         | 8            |
|   | 🗌 ☆ D Madison Wells        | Revised organic search num   | Nov 7     | <ul> <li>Comfortable</li> </ul> |              |
|   | 🗌 🏫 🍃 Lauren Roberta       | [Updated invitation] Midwes  | Nov 7     | O Compact                       |              |
| - | 🗍 🏦 D Alan, me 2           | 000 next week - Hey, just    | Nov 7     | THEME                           | View all     |
|   | 🗌 🖞 🐌 Adam, Jason, me 3    | Logo redesign ideas - Excel  | Nov 7     | (180-1) (C)                     | - E2EA       |
|   | 🔲 🚖 🐌 Shirley, Roger 2     | Fwd: Feedback on the new si  | Nov 6     | -                               |              |
|   | 口 ☆ D Jeffrey Clark        | Town hall on the upcoming    | Nov 6     |                                 | 20           |

4. **Пересылка и POP/IMAP** немесе **Пересылка** жіберу қойындысын ашыңыз.

|                                                                                                    | iversations                                                                            | 王書                 | Active -        | 0 | ⊛ ⊞ | Google | 1 |
|----------------------------------------------------------------------------------------------------|----------------------------------------------------------------------------------------|--------------------|-----------------|---|-----|--------|---|
| Settings                                                                                               |                                                                                        |                    |                 |   |     |        |   |
| General Labels Inbox Accounts and Import Filters and Blocked Addresses Forwarding and POP/IMAP Add-ons |                                                                                        |                    |                 |   |     |        |   |
| Forwarding:                                                                                            | Add a forwarding address                                                               |                    |                 |   |     |        | Ø |
| Learn more                                                                                             | Tip: You can also forward only some of                                                 | f your mail by cre | ating a filter! |   |     |        | 0 |
| POP download:                                                                                          | 1. Status: POP is enabled for all mail that has arrived since 8/25/09                  |                    |                 |   |     |        | e |
| Learn more                                                                                             | <ul> <li>Enable POP for all mail (even mail that's already been downloaded)</li> </ul> |                    |                 |   |     |        |   |
|                                                                                                    | C Enable POP for mail that arrives from now on                                         |                    |                 |   |     |        |   |
|                                                                                                    |                                                                                        |                    |                 |   |     |        |   |
|                                                                                                    | O Disable POP                                                                          |                    |                 |   |     |        |   |

5. "Пересылка" бөлімінде Добавить адрес пересылки түймесін басыңыз.

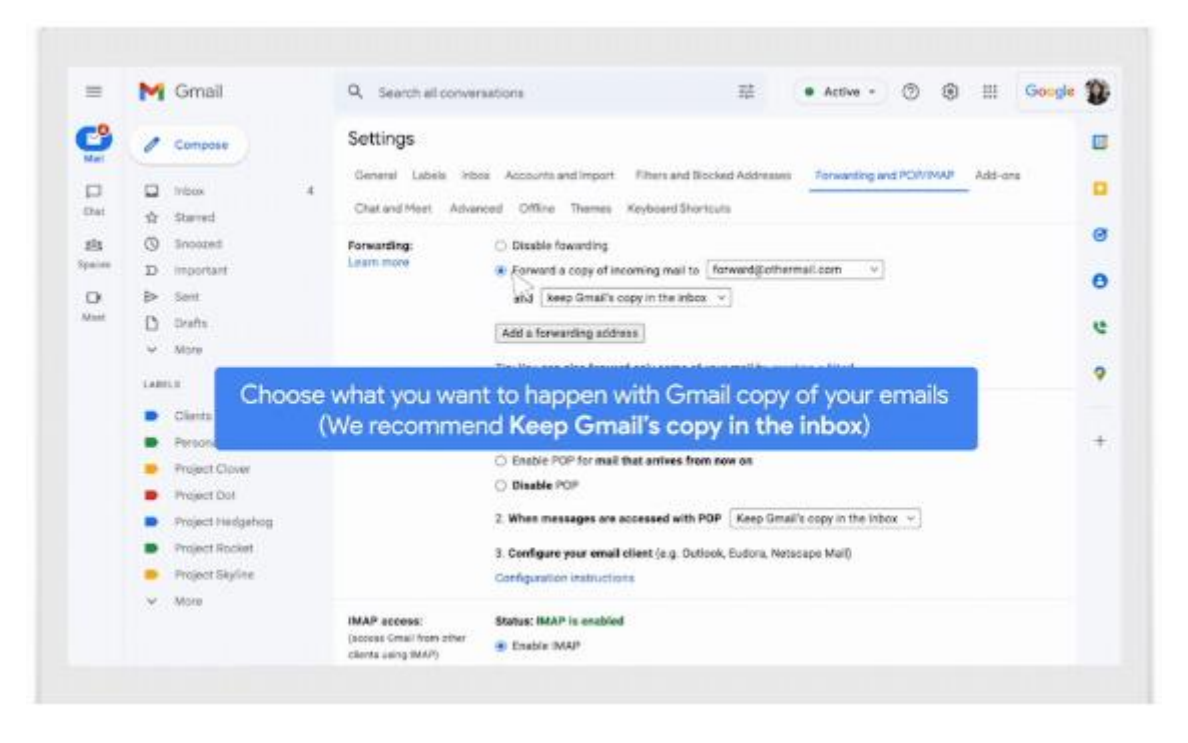

- 6. Хаттарды қайта бағыттағыңыз келетін мекенжайды енгізіңіз.
- 7. Далее, содан кейін Продолжить, кейін ОК түймесін басыңыз.
  - Көрсетілген мекенжайға растау сілтемесі бар хат жіберіледі.
- 8. Хаттарды алатын аккаунтқа кіріп, келген хаттағы сілтемені басыңыз.
- 9. Gmail параметрлер бетіне оралыңыз.
- 10. Браузердегі бетті жаңартыңыз.
- 11. Пересылка и РОР/ІМАР немесе Пересылка қойындысын ашыңыз.
- 12. "Пересылка" бөлімінде **Переслать копию входящего сообщения на** адрес опциясын таңдаңыз.
- 13. Хаттардың бастапқы пошта жәшігінде сақталуын қалай өңдейтінін көрсетіңіз.
  - Ұсынылатын нұсқа "Gmail кіріс жәшігінде хат көшірмесін сақтау".
- 14. Беттің төменгі жағындағы Сохранить изменения түймесін басыңыз.